## **Importing QRDA I Files**

07/08/2024 7:40 pm EDT

## **QRDA Import Process**

You may need to import a QRDA file to import specific CQM data for a particular patient or group of patients. The QRDA import process is straightforward.

To access, navigate to Patients > Patient List **OR** Clinical > Clinical Quality Measures.

Next, on either screen, click **QRDA I Import**.

| Manage your existing patients 🛛 ?                                                                           | Bulk Import ORDA I Import Export (CSV) Export (                          | -CDA XML) 🔻  |
|----------------------------------------------------------------------------------------------------|--------------------------------------------------------------------------|--------------|
| Patient search                                                                                              |                                                                          | More Filters |
| OR                                                                                                    |                                                                          |              |
| Clinical Quality Measures                                                                                   |                                                                          | Learn More   |
| Reporting Year: 2023 ▼     01/01/2023     12/31/2023       Calculate Selected     01/01/2023     01/01/2023 | Organization CCN (Optional) ⊖ Export QRDA I ⊖ Export QRDA I ⊖ Export CSV | ]            |

3. Click **Choose Files** and Select the QRDA file(s) from your computer. These files will have the extension .XML. Click **Upload** when finished.

## **Import Patient Data From QRDA I Files**

| Upload the QRDA I Files | Choose Files | 3 files |
|-------------------------|--------------|---------|
| Upload                  |              |         |

4. Select the associated patient(s) or create a new patient for each QRDA file to be imported. Click **Submit** when finished. The files will upload and update the existing patients or create new ones.

## **Preview QRDA I Files:**

| C Select all valid files for each patient Unselect all files Submit |             |       |   |
|---------------------------------------------------------------------|-------------|-------|---|
| [12345678]Sample Patient                                            | Size(bytes) | Valid |   |
| 1_Sample_Patient.xml                                                | 16214       | √     |   |
| create new ~                                                        | Size(bytes) | Valid |   |
| 2_Example_Patient.xml                                               | 17982       | √     |   |
| create new ~                                                        | Size(bytes) | Valid | • |
| 3_Test_Patient.xml                                                  | 17154       | ~     |   |